# Οδηγίες Χρήσης για τον Πολίτη

# 1. Εισαγωγή

Η ψηφιακή πλατφόρμα του Εθνικού Μητρώου Τήρησης Μέτρων Προληπτικής Πυροπροστασίας Ιδιοκτησιών του άρθρου 31 του v.5075/2023 (A'206) περιλαμβάνει: α) την Ψηφιακή Υπηρεσία Δήλωσης Υπόχρεων ιδιωτών καθαρισμού των ιδιοκτησιών τους προς αποτροπή κινδύνου πρόκλησης πυρκαγιάς ή ταχείας επέκτασης της και β) την Ψηφιακή Υπηρεσία Καταγγελιών πολιτών βάσει της παρ.4 του άρθρου 53Α του v.4662/2020. Υπόχρεα πρόσωπα προς υποβολή της υπεύθυνης δήλωσης στο Εθνικό Μητρώο είναι αυτά της παρ. 3 του αρθρ.53Α του v. 4662/2020.

## 1.1 Ψηφιακή Υπηρεσία Δήλωσης Υπόχρεων ιδιωτών καθαρισμού των ιδιοκτησιών τους προς αποτροπή κινδύνου πρόκλησης πυρκαγιάς ή ταχείας επέκτασης της

Χρήστες της εφαρμογής είναι: α) φυσικά πρόσωπα ιδιοκτήτες, επικαρπωτές, μισθωτές, υπομισθωτές οικοπεδικών και λοιπών ακάλυπτων χώρων, που βρίσκονται: i) σε περιοχές εντός εγκεκριμένων ρυμοτομικών σχεδίων, ii) σε περιοχές εντός ορίων οικισμών, χωρίς εγκεκριμένο ρυμοτομικό σχέδιο, iii) σε εκτάσεις εντός ακτίνας εκατό (100) μέτρων από τα όρια των περ. α) και β), κατόπιν ενημέρωσης της αρμόδιας δασικής υπηρεσίας, και iv) εκτός σχεδίου γηπέδων με κτίσμα, για τις εκτάσεις που δεν υπάγονται στις διατάξεις της δασικής νομοθεσίας, σύμφωνα με το δασικό χάρτη της περιοχής και κατόπιν ενημέρωσης της της αρμόδιας δασικής υπηρεσίας.

## 1.2 Ηλεκτρονική πλατφόρμα καταγγελιών

Φυσικά / νομικά πρόσωπα δύνανται να καταγγείλουν επώνυμα ή ανώνυμα και να προσφέρουν στοιχεία χρήσιμα στο έργο των Δήμων για την ασφάλεια των χώρων, έναντι του κινδύνου έναρξης ή ραγδαίας εξάπλωσης πυρκαγιάς.

## 2. Σύνδεση

Για την είσοδό σας στην ψηφιακή πλατφόρμα θα πρέπει να εισάγετε τους προσωπικούς σας κωδικούς TaxisNet.

| Γενική Γραμμα<br>Πληροφορια<br>Συστημάτω<br>Ψηφιακής Διακυβέ | ατεία<br>κών<br>γναης   | ΕΛΛΗΝΙΚΗ ΔΗΜΟΚΡΑΤΙΑ<br>Υπουργείο Ψηφιακής<br>Διακυθέρνησης |
|--------------------------------------------------------------|-------------------------|------------------------------------------------------------|
| P                                                            | λυθεντικο <i>π</i>      | οίηση Χρήστη                                               |
| Παρακαλώ εισα                                                | Σύ<br>άγετε τους κωδικα | ύνδεση<br>ούς σας στο Τ <b>εχίεΝet</b> για να συνδεθείτε.  |
| X                                                            | (ρήστης:                |                                                            |
| ŀ                                                            | (ωδικός:                |                                                            |
|                                                              | Σ                       | ΰνδεση                                                     |
| Κέντρο Διαλειτου                                             | ργικότητας (ΚΕ.Δ.       | ) Υπουργείου Ψηφιακής Διακυβέρνησης                        |

Αφού συμπληρώσετε τους κωδικούς σας, πατάτε την επιλογή Σύνδεση

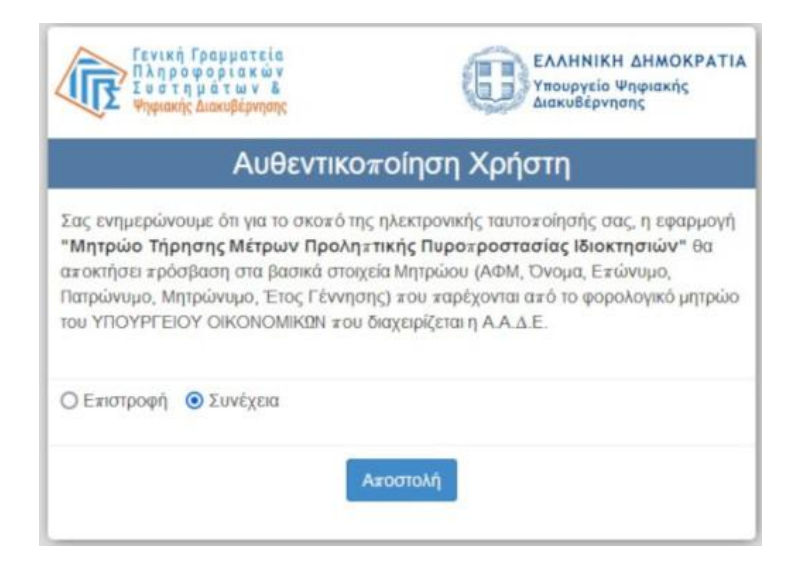

Και στη συνέχεια πατάτε Αποστολή

Μετά την επιτυχημένη αυθεντικοποίηση συνδέεστε στην Αρχική σελίδα της εφαρμογής όπου μπορείτε να επιλέξετε: Δηλώσεις Καθαρισμού με επιλογές Προβολή Δηλώσεων και Υποβολή Δήλωσης.

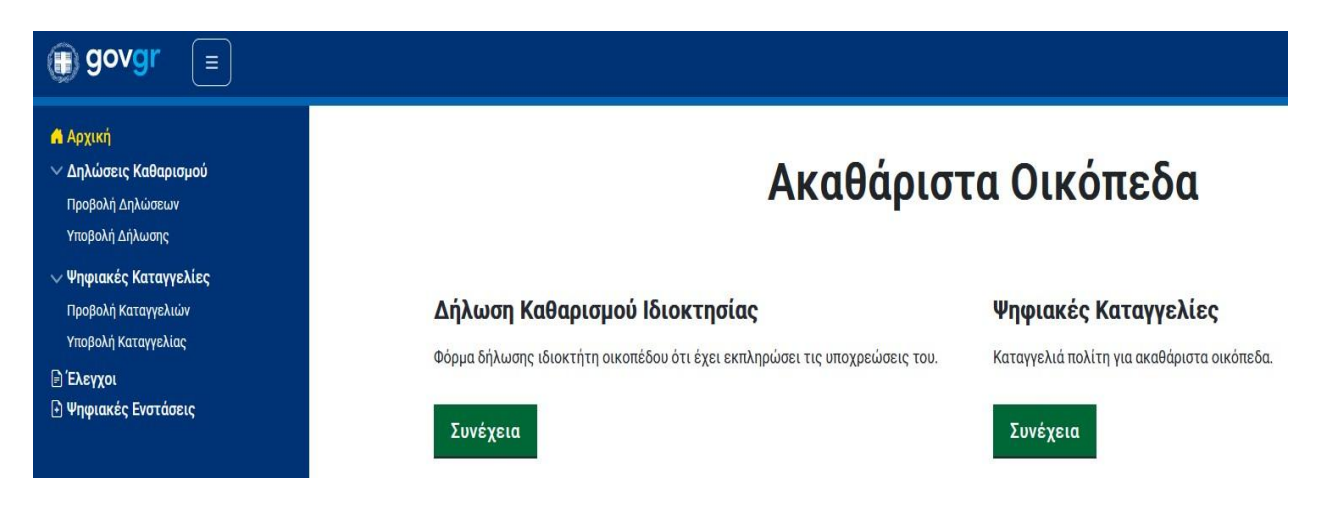

## 3. Δήλωση Καθαρισμού

Για να εισάγετε μία δήλωση καθαρισμού του οικοπέδου σας επιλέγετε «Υποβολή Δήλωσης».

| (j) govgr ⊑                                                               |                                                                                                    |                                      |                     | Ľ                           | ΙΑΝΝΗΣ ΠΑΠΑΔΟΓΙΑΝΝΗΣ   |
|---------------------------------------------------------------------------|----------------------------------------------------------------------------------------------------|--------------------------------------|---------------------|-----------------------------|------------------------|
| ♠ Αρχική<br>✓ Δηλώσεις Καθαρισμού<br>Προβολή Δηλώσειον<br>Υποβολή Δήλωσης | Υποβολή Δή                                                                                          | λωσης Κα                             | θαρισμού            | Οικοπέδου                   |                        |
|                                                                           | 0                                                                                                   | 0                                    |                     |                             | 3                      |
| Στοιχεία                                                                  | Οικοπέδου                                                                                           | Στοιχεία Δηλο                        | ρύντος              |                             | Ενέργειες Πυρασφάλειας |
|                                                                           |                                                                                                    | Στοιχεία Ο                           | ικοπέδου            |                             |                        |
|                                                                           | Παρακαλώ επιλέξτε την ιδιότητά σας σε σχέα                                                          | ση με το οικόπεδο.                   |                     |                             |                        |
|                                                                           | Ιδιότητα: 💿 Ιδιοκτήτης του οικοπέδου 🔵 Επικ                                                         | αρπωτής ή μισθωτής ή υπομισ          | θωτής του οικοπέδου |                             |                        |
|                                                                           | Παρακαλώ εισάγετε τα στοιχεία του οικοπέδ                                                           | ου.                                  |                     |                             |                        |
|                                                                           | Εντοπισμός Οικοπέδου:                                                                               | ένες (πρότυπο ΕΓΣΑ'87)<br>αναζήτηση. |                     |                             |                        |
|                                                                           | KAEK*                                                                                               | 🔍 Αναζήτηση                          |                     |                             |                        |
|                                                                           | Εισάγετε το ΚΑΕΚ του οικοπέδου<br>Η Δήλωση Αφορά: <ul> <li>Όλο το οικόπεδο</li> <li>Κάθε</li> </ul> | τες ιδιοκτησίες                      |                     |                             |                        |
|                                                                           | Νομός *                                                                                             |                                      | Δήμος *             |                             | *                      |
|                                                                           | Επιλέξτε Νομό                                                                                       |                                      | Επιλέξτε Δήμο       |                             |                        |
|                                                                           | Δημοτική Ενότητα                                                                                    |                                      | Οικισμός            |                             |                        |
|                                                                           | Εισάγετε Δημοτική Ενότητα                                                                           |                                      | Εισάγετε Οικισμό    |                             |                        |
|                                                                           | ζοδο                                                                                                | Αριθμός                              |                     | Т.К                         |                        |
|                                                                           | Εισάγετε Οδό                                                                                        | Εισάγετε Αριθμό                      |                     | Εισάγετε ταχυδρομικό κώδικα |                        |
|                                                                           |                                                                                                    |                                      |                     |                             | Επόμενο >              |

Στην εισαγωγή δήλωσης επιλέγεται αρχικά αν είστε α) ιδιοκτήτης ή β) επικαρπωτής / μισθωτής / υπομισθωτής.

| j govgr ≡                                   | ΠΑΝΝΗΣ ΠΑΠΑΔΟΓΙΑΝΝΗΣ                                                                      |
|---------------------------------------------|-------------------------------------------------------------------------------------------|
| Αρχική Δηλώσεις Καθαρισμού Προβολή Δηλώσεων | Παρακαλώ επιλέξτε την ιδιότητά σας σε σχέση με το οικόπεδο.                               |
| Υποβολή Δήλωσης                             | Ιδιότητα: 💿 Ιδιοκτήτης του οικοπέδου 🕜 Επικαρπωτής ή μισθωτής ή υπομισθωτής του οικοπέδου |

Στη συνέχεια, εάν το οικόπεδο διαθέτει ΚΑΕΚ που βρίσκεται σε ανάρτηση, τότε εισάγετε τον ΚΑΕΚ και πατάτε Αναζήτηση.

| govgr =                                                                           |                                                                                                    | ΓΙΑΝΝΗΣ ΠΑΠΑΔΟΓΙΑΝΝΗΣ |
|-----------------------------------------------------------------------------------|----------------------------------------------------------------------------------------------------|-----------------------|
| <ul> <li>Αρχική</li> <li>Δηλώσεις Καθαρισμού</li> <li>Προβολή Δηλώσεων</li> </ul> | Εντοπισμός Οικοπέδου: 💿 ΚΑΕΚ 🚫 Συντεταγμένες (πρότυπο ΕΓΣΑ'87)<br>Παρακαλώ εισάγετε το ΚΑΕΚ του οικοπέδου και πατήστε αναζήτηση. |                       |
| Υποβολή Δήλωσης                                                                   | ΚΑΕΚ* Q Αναζήτηση<br>Εισήγετε το ΚΑΕΚ του οικοπέδου                                                                              |                       |

Για την εύρεση του ΚΑΕΚ μπορείτε να συνδεθείτε στην ψηφιακή υπηρεσία του Ελληνικού Κτηματολογίου ή να ανατρέξετε στο φυσικό φάκελο του οικοπεδικού χώρου που διατηρείτε.

Αν ο ΚΑΕΚ είναι έγκυρος, η ψηφιακή υπηρεσία θα συμπληρώσει αυτόματα τα στοιχεία του οικοπέδου.

| € govgr ≡                                                                        |                                                                        |                |                             |                             | ΓΙΑΝΝΗΣ ΠΑΠΑΔΟΓΙΑΝΝΗΣ |
|----------------------------------------------------------------------------------|------------------------------------------------------------------------|----------------|-----------------------------|-----------------------------|-----------------------|
| <ul> <li>Αρχική</li> <li>Δηλώσεις Καθαρισμού</li> <li>Βραθαλ Δηλώσεις</li> </ul> | Παρακαλώ εισάγετε τα στοιχεία του οικοπέδου.                           |                |                             |                             |                       |
| Υποβολή Δήλωσης                                                                  | Εντοπισμός Οικοπέδου: 💿 ΚΑΕΚ 🔿 Συντεταγμένες (πρό                      | οτυπο ΕΓΣΑ'87) |                             |                             |                       |
| a ang ang ang ang ang ang ang ang ang an                                         | Παρακαλώ εισάγετε το ΚΑΕΚ του οικοπέδου και πατήστε αναζήτηση<br>ΚΑΕΚ* | n.             |                             |                             |                       |
|                                                                                  | 11111111113 X                                                          |                |                             |                             |                       |
|                                                                                  | Εισάγετε το ΚΑΕΚ του οικοπέδου                                         |                |                             |                             |                       |
|                                                                                  | Η Δήλωση Αφορά: 💿 Όλο το οικόπεδο 🛛 Κάθετες ιδιοκ                      | κτησίες        |                             |                             |                       |
|                                                                                  | Νομός *<br>ΛΑΣΙΘΙΟΥ                                                    |                | Δήμος *<br>ΔΗΜΟΣ ΙΕΡΑΠΕΤΡΑΣ |                             | *                     |
|                                                                                  | Επιλέξτε Νομό                                                          |                | Επιλέξτε Δήμο               |                             |                       |
|                                                                                  | Δημοτική Ενότητα                                                       |                | Οικισμός                    |                             |                       |
|                                                                                  | Εισάγετε Δημοτική Ενότητα                                              |                | Εισάγετε Οικισμό            |                             |                       |
|                                                                                  | ΟΔΟΣ<br>ΡΗΓΑ ΦΕΡΑΙΟΥ 13                                                | 6c             |                             | 72200                       |                       |
|                                                                                  | Εισάγετε Οδό Εισάγε                                                    | ετε Αριθμό     |                             | Εισάγετε ταχυδρομικό κώδικα |                       |
|                                                                                  |                                                                        |                |                             |                             | Επόμενο >             |

Διαφορετικά, εάν το οικόπεδο βρίσκεται σε περιοχή που το Κτηματολόγιο δε βρίσκεται σε λειτουργία (δηλαδή η κτηματογράφηση βρίσκεται σε εξέλιξη ή είναι υπό ανάρτηση), τότε επιλέγετε Συντεταγμένες (πρότυπο ΕΓΣΑ'87).

:

| govgr      ≡                                                                                               |                                                                            |                                                  | ΓΙΑΝΝΗΣ ΠΑΠΑΔΟΓΙΑΝΝΗΣ                                                                                                    |
|----------------------------------------------------------------------------------------------------|----------------------------------------------------------------------------|--------------------------------------------------|----------------------------------------------------------------------------------------------------|
| <ul> <li>Αρχική</li> <li>Δηλώσεις Καθαρισμού</li> <li>Προβολή Δηλώσεων</li> <li>Υποβολή Δήλωσης</li> </ul> | Υποβολή Δ                                                                  | ήλωσης Καθαρισμα                                 | ού Οικοπέδου                                                                                                    |
|                                                                                                    | Στοιχεία Οικοπέδου                                                         | 2                                                | Ενέργειες Πυρασφάλειας                                                                                                    |
|                                                                                                    |                                                                            | <b>T</b> ' <b>O</b> 'S                           |                                                                                                    |
|                                                                                                    |                                                                            | Στοιχεια Οικοπεδου                               |                                                                                                    |
|                                                                                                    | Παρακαλώ επιλέξτε την ιδιότητά σας σε σχι                                  | έση με το οικόπεδο.                              |                                                                                                    |
|                                                                                                    | Ιδιότητα: 💿 Ιδιοκτήτης του οικοπέδου 🔿 Επ                                  | ικαρπωτής ή μισθωτής ή υπομισθωτής του οικοπέδου |                                                                                                    |
|                                                                                                    | Παρακαλώ εισάγετε τα στοιχεία του οικοπέ                                   | δου.                                             |                                                                                                    |
|                                                                                                    | Εντοπισμός Οικοπέδου: 🔿 ΚΑΕΚ 💿 Συντεταγ                                    | μένες (πρότυπο ΕΓΣΑ'87)                          |                                                                                                    |
|                                                                                                    | Για οδηγίες για την πλοήγηση στον χάρτη το                                 | υ Κτηματολογίου και την εύρεση των συντετα       | ιγμένων του ακινήτου σας, πατήστε <u>εδώ</u>                                                                                                    |
|                                                                                                    |                                                                            | A UNITARIA DE ASTRONOMIA                         | erer beter et erer et er<br>erer erer |
|                                                                                                    | Γιαρακαλώ εισαγέτε τις συντεταγμένες (Χ,Υ) του οικοπεία<br>Συντεταγμένη Χ* | Q. Αναζήτηση.                                    |                                                                                                    |
|                                                                                                    | Εισάγετε συντεταγμένη Χ Εισάγετε συντεταγμένη Υ                            |                                                  |                                                                                                    |
|                                                                                                    | Η Δήλωση Αφορά: 💿 Όλο το οικόπεδο 🚫 Κάξ                                    | θετες ιδιοκτησίες                                |                                                                                                    |
|                                                                                                    | Νομός *                                                                    | <ul> <li>χομήμος *</li> </ul>                    | *                                                                                                    |
|                                                                                                    | Επιλέξτε Νομό                                                              | Επιλέζτε Δήμο                                    |                                                                                                    |
|                                                                                                    | Δημοτική Ενότητα                                                           | Οικισμός                                         |                                                                                                    |
|                                                                                                    | Εισάγετε Δημοτική Ενότητα                                                  | Εισάγετε Οικισμό                                 |                                                                                                    |
|                                                                                                    | ΟΔΟΣ<br>Εισάνετε Οδό                                                       | Αριθμος                                          |                                                                                                    |
|                                                                                                    |                                                                            |                                                  | Επόμενο >                                                                                                    |

Εάν το οικόπεδο βρίσκεται σε περιοχή που το Κτηματολόγιο δε βρίσκεται σε λειτουργία (δηλαδή η κτηματογράφηση βρίσκεται σε εξέλιξη ή είναι υπό ανάρτηση), μπορείτε να εισάγετε τις συντεταγμένες Χ και Υ (πρότυπο ΕΓΣΑ'87) ενός σημείου σύμφωνα με τις οδηγίες που μπορείτε να βρείτε εδώ. Στη συνέχεια πατάτε Αναζήτηση.

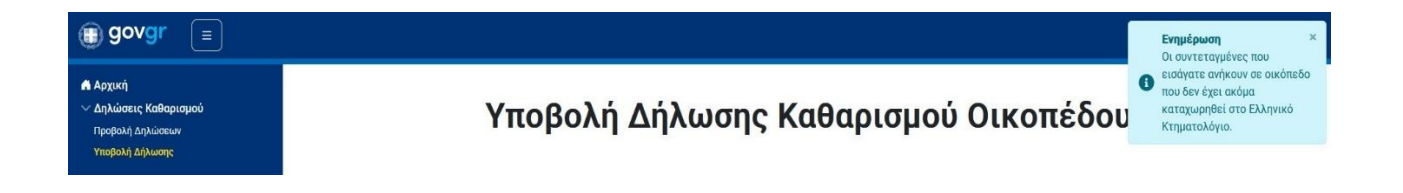

Θα σας εμφανιστεί το παρακάτω ενημερωτικό μήνυμα:

«Οι συντεταγμένες που εισάγατε ανήκουν σε οικόπεδο που δεν έχει ακόμα καταχωρηθεί στο Ελληνικό Κτηματολόγιο».

Το μήνυμα αυτό είναι απλά ενημερωτικό και σημαίνει ότι τα υπόλοιπα στοιχεία του οικοπέδου (Νομός, Δήμος κλπ.) δεν μπορούν να συμπληρωθούν αυτόματα από το Ελληνικό Κτηματολόγιο και για αυτό θα πρέπει να τα συμπληρώσετε εσείς.

| í govgr ≡                                                              |                                                                                                    |                                         |                  | ΓΙΑΝΝΗΣ ΠΑΠΑΔΟΓΙΑΝΝΗΣ                      |
|------------------------------------------------------------------------|----------------------------------------------------------------------------------------------------|-----------------------------------------|------------------|--------------------------------------------|
| Αρχική<br>∨ Δηλώσεις Καθαρισμού<br>Προβολή Δηλώσεων<br>Υποβολή Δήλωσης | το το τοιχορογορογιατικού το το τοιχότερο το τοιχορογία το το τοιχού το το τοιχότερο το τοιχορογία το το τοιχότερο το τοιχορογία το το τοιχότερο το τοιχότερο το τοιχο το τοιχότερο το τοιχότερο το τοιχο το τοιχότερο το τοιχότερο το τοιχο το τοιχότερο το τοιχο το τοιχο το τοιχο το τοιχο το τοιχο το τοιχο το τοιχο το τοιχο το τοιχο το τοιχο το τοιχο το τοιχο το τοιχο το τοιχο το τοιχο το τοιχο το τοιχο το τοιχο το τοιχο το τοιχο το τοιχο το τοιχο το τοιχο το τοιχο το τοιχο το τοιχο το τοιχο το τοιχο το τοιχο το τοιχο το τοιχο το το τοιχο το το τοιχο το τοιχο το τοιχο το το | υρος Βιματ<br>ου και πατήστε αναζήτηση. | 1,1,1229         | Täj Selected features: 0<br>Powered by Esr |
|                                                                        | - Noµôc *                                                                                                    |                                         | Δήμος *          |                                            |
|                                                                        | ΑΤΤΙΚΗΣ                                                                                                    | *                                       | ΔΗΜΟΣ ΑΙΓΙΝΑΣ    | •                                          |
|                                                                        | Επιλέξτε Νομό                                                                                                    |                                         | Επιλέξτε Δήμο    |                                            |
|                                                                        | Δημοτική Ενότητα                                                                                                    |                                         | Οικισμός         |                                            |
|                                                                        | Εισάγετε Δημοτική Ενότητα                                                                                                    |                                         | Εισάγετε Οικισμό |                                            |
|                                                                        |                                                                                                    | Αριθμός                                 |                  |                                            |
|                                                                        | κωνσταντινου Πετρου                                                                                                    | 193                                     |                  | 18010                                      |
|                                                                        | Εισάγετε Οδό                                                                                                    | Εισάγετε Αριθμό                         |                  | Εισάγετε ταχυδρομικό κώδικα                |
|                                                                        |                                                                                                    |                                         |                  | Επόμενο >                                  |

Εάν η δήλωση καθαρισμού αφορά όλο το οικόπεδο τότε στο πεδίο «Η Δήλωση αφορά» επιλέγετε «Όλο το οικόπεδο». Διαφορετικά, επιλέγετε «Κάθετες ιδιοκτησίες» και εισάγετε τις κάθετες ιδιοκτησίες σας.

| € govgr ≡                           |                                                                                        | ΓΙΑΝΝΗΣ ΠΑΠΑΔΟΓΙΑΝΝΗΣ |
|-------------------------------------|----------------------------------------------------------------------------------------|-----------------------|
| 🖷 Αρχική<br>🗸 Δηλώσεις Καθαρισμού   | Η Δήλωση Αφορά: 🔿 Όλο το οικόπεδο 💿 Κάθετες ιδιοκτησίες                                |                       |
| Προβολή Δηλώσεων<br>Υποβολή Δήλωσης | Αριθμός Καθέτου Ιδιοκτησίας Επιλογή Ο Προσό(νη)<br>Δεν έχετε εισόγει κάθετη ιδιοκτησία |                       |

Στο επόμενο βήμα, «Στοιχεία Δηλούντος», συμπληρώνονται αυτόματα τα στοιχεία σας. Σε περίπτωση που κάποια από τα στοιχεία λείπουν μπορείτε να τα εισάγετε.

| (≣) govgr (≡                                                                                               |                                       |                         | ΓΙΑΝΝΗΣ ΠΑΠΑΔΟΓΙΑΝΝΗΣ       |
|----------------------------------------------------------------------------------------------------|---------------------------------------|-------------------------|-----------------------------|
| <ul> <li>Αρχική</li> <li>Δηλώσεις Καθαρισμού</li> <li>Προβολή Δηλώσεων</li> <li>Υποβολή Δήλωσης</li> </ul> | Υποβολή Δή                            | λωσης Καθαρισμού        | Οικοπέδου                   |
|                                                                                                    | Στοιχεία Οικοπέδου                    | 2<br>Στοιχεία Δηλούντος | Ξ<br>Ενέργειες Πυρασφάλειας |
|                                                                                                    |                                       | Στοιχεία Δηλούντος      |                             |
|                                                                                                    | Παρακαλώ συμπληρώστε τα στοιχεία σας. |                         |                             |
|                                                                                                    | Охора*                                | Επώνυμο*                |                             |
|                                                                                                    | ΓΙΑΝΝΗΣ                               | ΠΑΠΑΔΟΓΙΑΝΝΗΣ           | <b>A</b>                    |
|                                                                                                    | Πεδίο μόνο για προβολή                | Πεδίο μόνο για προβολή  |                             |
|                                                                                                    | - A0M*-                               | Πατρώνυμο*              | ٥                           |
|                                                                                                    | 33333331                              | ΠΑΤΡΟΚΛΟΣ               |                             |
|                                                                                                    | Πεδίο μόνο για προβολή                | Πεδίο μόνο για προβολή  |                             |
|                                                                                                    | 6970000089                            | test@example.com        | 8                           |
|                                                                                                    | Πεδίο μόνο για προβολή                | Πεδίο μόνο για προβολή  |                             |
|                                                                                                    |                                       | - Api8µóc*              |                             |
|                                                                                                    | Κωστη Σοφουλη                         | 187                     | 14342                       |
|                                                                                                    | Πεδίο μόνο για προβολή                | Πεδίο μόνο για προβολή  | Πεδίο μόνο για προβολή      |
|                                                                                                    | < Πίσω                                |                         | Επόμενο >                   |

Στο επόμενο βήμα δηλώνετε τις ενέργειες πυρασφάλειας που έχετε εκτελέσει.

| 🗊 govgr 🔳                                                                                                  |                                                                                                    |
|----------------------------------------------------------------------------------------------------|----------------------------------------------------------------------------------------------------|
| <ul> <li>Αρχική</li> <li>Δηλώσεις Καθαρισμού</li> <li>προρολή Δηλώσεων</li> <li>Υπορολή Δηλωσης</li> </ul> | Υποβολή Δήλωσης Καθαρισμού Οικοπέδου                                                                                                    |
|                                                                                                    | O O O                                                                                                    |
|                                                                                                    | Δήλωση εκτέλεσης απαιτούμενων ενεργειών                                                                                                    |
|                                                                                                    |                                                                                                    |
|                                                                                                    | Παρακαλώ δηλώστε τις ενεργειες που εκτελέσατε.                                                                                                    |
|                                                                                                    | <ol> <li>Υλοτομία και απομάκρυνση των ξερών και σπασμένων δέντρων και κλαδιών, καθώς και των κλαδιών που βρίσκονται σε άμεση επαφή με κτίσμα.</li> <li>ΝΑΙ Ο ΧΧΙ / ΔΕΝ ΑΠΑΙΤΕΙΤΑΙ</li> </ol> |
|                                                                                                    | Παρατηρήσεις                                                                                                    |
|                                                                                                    | b / 2000                                                                                                    |
|                                                                                                    | 2) Απομάκρυνση της καύσιμης φυτικής ύλης που βρίσκεται στην επιφάνεια του εδάφους όπως ενδεικτικά το φυλλόστρωμα, τα ξερά χόρτα και τα κατακείμενα ξερά κλαδιά. ΝΑΙ Ο ΧΙ / ΔΕΝ ΑΠΑΙΤΕΙΤΑΙ    |
|                                                                                                    | Παρατηρήσεις                                                                                                    |
|                                                                                                    | 0 / 2000                                                                                                    |
|                                                                                                    |                                                                                                    |
|                                                                                                    | 3) Αποκλάδωση της βάσης της κόμης των δέντρων και αύξηση του ύψος έναρξής της από την επιφάνεια του εδάφους, ανάλογα με την ηλικία και το είδος του δέντρου.                                 |
|                                                                                                    | Παρατηρήσεις                                                                                                    |
|                                                                                                    |                                                                                                    |
|                                                                                                    | 0 / 2000                                                                                                    |
|                                                                                                    | <ul> <li>4) Αραίωση της θαμνώδους βλάστησης ως προς την κάλυψη του εδάφους.</li> <li>Ναί Ο σχί/ Δεν απαίτειται</li> </ul>                                                                    |
|                                                                                                    | Παρατηρήσεις                                                                                                    |
|                                                                                                    | 6 / 2000                                                                                                    |
|                                                                                                    | 5) Απομάκρυνση τυχόν άλλων εγκαταλελειμμένων καστών, αναφλέξιμων, εκρήξιμων ή εύφλεκτων υλικών, αντικειμένων απορριμμάτων. ΝΑΙ Ο ΧΙ / ΔΕΝ ΑΠΑΙΤΕΙΤΑΙ                                         |
|                                                                                                    | Παρατηρήσεις                                                                                                    |
|                                                                                                    | 0 / 2000                                                                                                    |
|                                                                                                    | 6) Ασφαλή συλλογή και μεταφορά όλων των υπολειμμάτων καθαρισμού.                                                                                                    |
|                                                                                                    |                                                                                                    |
|                                                                                                    | Παρατηρήσεις                                                                                                    |
|                                                                                                    | αιληλην πιερειλιά σε τι μίδεξείλι σε όγες τις αυσιτορήελες ερλασίες καροδιούο του οικομεροη που και οτι βα το απλτύδη καρ, όγύ τι φιφικεία τύς αιλιμπλικύς<br>ε\ 2000                        |
|                                                                                                    | <ul> <li>περιοσού, πτοι από την τη Μαίου έως την 31η Οκτωβρίου, για την απότροπη κίνουνου προκλήσης πυρκαγιάς ή ταχείας επέκτασής της.</li> <li>Πίσω</li> </ul>                              |

Θα πρέπει να συμπληρώσετε όλες τις ενέργειες πυρασφάλειας επιλέγοντας ΝΑΙ ή ΟΧΙ/ΔΕΝ ΑΠΑΙΤΕΙΤΑΙ. Επίσης θα πρέπει να συναινέσετε στο κείμενο «Δηλώνω υπεύθυνα ότι προέβην ....», καθώς η υποβολή επέχει θέση υπεύθυνης δήλωσης.

Τέλος επιλέξτε Υποβολή. Θα εμφανιστεί οθόνη επιτυχούς υποβολής με τον κωδικό της δήλωσης.

| € govgr ≡                                                   |                                                                    | ΠΑΝΝΗΣ ΠΑΠΑΔΟΓΙΑΝΝΗΣ |
|-------------------------------------------------------------|--------------------------------------------------------------------|----------------------|
| Αρχική Δηλώσεις Καθαρισμού Προβολή Δηλώσεων Υπορολή Δήλωσος | Υποβολή Δήλωσης Καθαρισμού Οικοπέδου                               |                      |
|                                                             | Η δήλωση καθαρισμού υποβλήθηκε<br>επιτυχώς                         |                      |
|                                                             | Κωδικός Δήλωσης:<br>■Δ*εο:**-₩53*-Δ* ₩358*0* 553 5786-12           |                      |
|                                                             | <ul> <li>Προβολή δήλωσης</li> <li>Εισαγωγή νέας δήλωσης</li> </ul> |                      |

Ταυτόχρονα με την επιτυχή υποβολή, η δήλωση αφού λάβει ηλεκτρονική σφραγίδα από τις υπηρεσίες του Υπουργείου Ψηφιακής Διακυβέρνησης αποστέλλεται στη θυρίδα του πολίτη.

Κάθε έτος επιτρέπεται η υποβολή μίας μόνο δήλωσης ανά οικόπεδο.

Μπορείτε να προβάλετε τη δήλωσή σας.

Δηλώσεις Καθαρισμοί

Υποβολή Δήλωση

Αρχική

Αρχική > Προβολή Δηλώσεων > Δήλωση Καθαρισμού (Κωδικός: 570ca950-517e-4c0d-9186-1fa09cdbed23)

#### Δήλωση Καθαρισμού

| κωσικος Δηλωσης 5.                                                                                                    | /002330-3178-4000-3100-11803C0bed23                                                                                                    |                                            |                                    |
|----------------------------------------------------------------------------------------------------|----------------------------------------------------------------------------------------------------|--------------------------------------------|------------------------------------|
| Ημερομηνία Υποβολής Δι                                                                                                    | ιευτέρα, 20 Μαΐου 2024 01:39 ΠΜ                                                                                                    |                                            |                                    |
| Αρχείο Δήλωσης                                                                                                    | ΗΛΩΣΗ_ΚΑΘΑΡΙΣΜΟΥ.pdf                                                                                                    |                                            |                                    |
| Κατάσταση Σε                                                                                                    | ε αναμονή ελέγχου                                                                                                    |                                            |                                    |
| Ο/Η Δηλών/ούσα                                                                                                    |                                                                                                    |                                            | <u>Απόκρυψη</u>                    |
| АФМ 33                                                                                                    | 3333331                                                                                                    |                                            |                                    |
| Όνομα ΓΙ                                                                                                    | ΙΑΝΝΗΣ                                                                                                    |                                            |                                    |
| Επώνυμο Π.                                                                                                    | απαδογιαννής                                                                                                    |                                            |                                    |
| Πατρώνυμο Π.                                                                                                    | ΑΤΡΟΚΛΟΣ                                                                                                    |                                            |                                    |
| Διεύθυνση κατοικίας Κα                                                                                                    | ωστή Σοφούλη                                                                                                    |                                            |                                    |
| Αριθμός (κατοικίας) 4                                                                                                    |                                                                                                    |                                            |                                    |
| Т.К 14                                                                                                    | 4342                                                                                                    |                                            |                                    |
| Τηλέφωνο 69                                                                                                    | 90000089                                                                                                    |                                            |                                    |
| Email te                                                                                                    | ests@example.com                                                                                                    |                                            |                                    |
| Ιδιότητα Ιδ                                                                                                    | διοκτήτης του οικοπέδου                                                                                                    |                                            |                                    |
| Στοιχεία Οικοπεδου<br>κλεκ 11                                                                                                    | 111111113                                                                                                    |                                            | <u>Απόκρυψη</u> .                  |
| <b>Στοιχεία Οικοπεδου</b><br>καεκ 11<br>Συντεταγμένες -                                                                                                    | 111111113                                                                                                    |                                            | Απόκρυψη.                          |
| Στοιχεία Οικοπεδου<br>καεκ 11<br>Συντεταγμένες -<br>Νομός Λ                                                                                                    | 1111111113<br>AXIGIOY                                                                                                    |                                            | <u>Απόκρυψη</u>                    |
| <b>Στοιχεία Οικοπεδου</b><br>κΑΕΚ 11<br>Συντεταγμένες -<br>Νομός Λ.<br>Δήμος Δ                                                                                                    | 1111111113<br>ΑΣΙΘΙΟΥ<br>ΗΜΟΣ ΙΕΡΑΠΕΤΡΑΣ                                                                                                    |                                            | Απόκρυψη                           |
| Στοιχεία Οικοπεδου         11           καεκ         11           Συντεταγμένες         -           Νομός         Λ           Δήμος         Δ           Δημοτική Ενότητα         -                                                                                                    | 1111111113<br>ΑΣΙΘΙΟΥ<br>ΗΜΟΣ ΙΕΡΑΠΕΤΡΑΣ                                                                                                    |                                            | Απόκρυψη                           |
| Στοιχεία Οικοπεδου         11           καεκ         11           Συντεταγμένες         -           Νομός         Λ           Δήμος         Δ           Δημοτική Ενότητα         -           Οικισμός         -                                                                                                    | 1111111113<br>ΑΣΙΘΙΟΥ<br>ΗΜΟΣ ΙΕΡΑΠΕΤΡΑΣ                                                                                                    |                                            | Απόκρυψη                           |
| ΚΑΕΚ         11           Συντεταγμένες         -           Νομός         Λ           Δήμος         Δ           Οικισμός         -           Οικισμός         -           Διάρυση         Ρ                                                                                                    | 1111111113<br>ΑΣΙΘΙΟΥ<br>ΗΜΟΣ ΙΕΡΑΠΕΤΡΑΣ<br>ΗΓΑ ΦΕΡΑΙΟΥ                                                                                                    |                                            | Απόκρυψη                           |
| Στοιχεία Οικοπεδου         11           κλεκ         11           Συντεταγμένες         -           Νομός         Δ.           Δήμος         Δ.           Δημοτική Ενότητα         -           Οικισμός         -           Διάθυνση         ΡΙ           Αριθμός         12                                                                                                    | 1111111113<br>ΑΣΙΘΙΟΥ<br>ΗΜΟΣ ΙΕΡΑΠΕΤΡΑΣ<br>ΗΓΆ ΦΕΡΑΙΟΥ<br>3                                                                                                    |                                            | Απόκρυψη                           |
| ΚΑΕΚ         11           Συντεταγμένες         -           Νομός         Λ           Δήμος         Δ           Οικισμός         -           Οικισμός         -           Διάρυση         Ρ                                                                                                    | 1111111113<br>ΑΣΙΘΙΟΥ<br>ΗΜΟΣ ΙΕΡΑΠΕΤΡΑΣ<br>ΗΓΑ ΦΕΡΑΙΟΥ                                                                                                    |                                            | Απόκ                               |
| Στοιχεία Οικοπεδου         11           κλεκ         11           Συντεταγμένες         -           Νομός         Λ           Δήμος         Δ           Δημοτική Ενότητα         -           Οικισμός         -           Διεύθυνση         ΡΙ           Αριθμός         13           Τ.Κ         73           Δήλωση εκτέλεσης απ                                                                                                    | 1111111113<br>ΑΣΙΘΙΟΥ<br>ΗΜΟΣ ΙΕΡΑΠΕΤΡΑΣ<br>ΗΓΑ ΦΕΡΑΙΟΥ<br>3<br>2200<br><b>Ταιτούμενων ενεργειών</b>                                                                                                    |                                            | Απόκρυγ                            |
| Στοιχεία Οικοπεδου       11         ΚΑΕΚ       11         Συντεταγμένες       -         Νομός       Λ         Δήμος       Δ         Δημοτική Ενότητα       -         Οικισμός       -         Διμούς       -         Διμοτική Ενότητα       -         Οικισμός       -         Διεύθυνση       ΡΙ         Αριθμός       13         Τ.Κ       72         Δήλωση εκτέλεσης απ         Ενέργειες Πυρασφάλειας                                                                                                    | 1111111113<br>ΑΣΙΘΙΟΥ<br>ΗΜΟΣ ΙΕΡΑΠΕΤΡΑΣ<br>ΗΓΑ ΦΕΡΑΙΟΥ<br>3<br>2200<br><b>Ταιτούμενων ενεργειών</b>                                                                                                    | Εκτέλεση                                   | Απόκουφ                            |
| Στοιχεία Οικοπεδου         11           κλεκ         11           Συντεταγμένες         -           Νομός         Λ           Δήμος         Δ           Δημοτική Ενότητα         -           Οικισμός         -           Διεύθυνση         12           Αμθμός         13           Τ.Κ         72           Δήλωση εκτέλεσης απο         14           Ενέργειες Πυραφάλειας         14           Υνοτομία και απομάκρυνση των ξερών και στο         14                                                                                                    | 1111111113<br>ΑΣΙΘΙΟΥ<br>ΗΜΟΣ ΙΕΡΑΠΕΤΡΑΣ<br>ΗΓΑ ΦΕΡΑΙΟΥ<br>3<br>2200<br><b>ΤαΙΤΟύμενων ενεργειών</b>                                                                                                    | Εκτέλεση<br>ΝΑΙ                            | Απόκρυψη<br>Απόκρυψη<br>Παρατηρής  |
| Στοιχεία Οικοπεδου           κλεκ         11           Συντεταγμένες         -           Νομός         Λ           Δήμος         Δ           Δημοτική Ενότητα         -           Οικισμός         -           Διάθυνση         ΡΙ           Αριθμός         13           Τ.Κ         72           Δήλωση εκτέλεσης απ           Ενέργειες Πυρασφάλειας           Υλοτομία και απομάκρυνση των ξερών και σπ           Αποκλάδωση της βάσης της κόμης των δέντρου.                                                                                                    | 1111111113<br>ΑΣΙΘΙΟΥ<br>ΗΜΟΣ ΙΕΡΑΠΕΤΡΑΣ<br>ΗΓΑ ΦΕΡΑΙΟΥ<br>3<br>2200<br><b>Ταιτούμενων ενεργειών</b><br>ασμένων δέντρων και κλαδιών, καθώς και των κλαδιών που βρίσκονται σε άμεση επαφή με<br>μον και αύξηση του ύψος έναρξής της από την επιφάνεια του εδάφους, ανάλογα με την ηλικία και                                                                                                    | <b>Εκτέλεση</b><br>ΝΑΙ<br>ΝΑΙ              | Απόκρυφη                           |
| Στοιχεία Οικοπεδου           κλεκ         11           Συντεταγμένες         -           Νομός         Λ           Δήμος         Δ           Δήμος         Δ           Δημος         Δ           Δημος         Δ           Δημος         Δ           Δημος         Δ           Δημος         Δ           Δημος         Δ           Διεύθυνση         ΡΙ           Αμθμός         13           Τ.Κ         72           Δήλωση εκτέλεσης απ         Ε           Ενέργειες Πυρασφάλειας         Υλοτομία και απομάκρυνση των ξερών και σπ           Υλοτομία και απομάκρυνση των ξερών και στ         Κτίσμα.           Αποκλάδωση της βάσης της κόμης των δέντς         Το είδος του δέντρου.           Ασφαλή συλλογή και μεταφορά όλων των υπο         Ανο το δύο τρου. | 1111111113<br>ΑΣΙΘΙΟΥ<br>ΗΜΟΣ ΙΕΡΑΠΕΤΡΑΣ<br>ΗΓΑ ΦΕΡΑΙΟΥ<br>3<br>2200<br><b>ΤαΙΤΟύμενων ενεργειών</b><br>ααψένων δέντρων και κλαδιών, καθώς και των κλαδιών που βρίσκονται σε άμεση επαφή με<br>ρων και αύξηση του ύψος έναρξής της από την επιφάνεια του εδάφους, ανάλογα με την ηλικία και<br>ολειμμάτων καθαρισμού.                                                                                                    | <b>Εκτέλεση</b><br>ΝΑΙ<br>ΝΑΙ              | Απόκουρη.<br>Απόκουρη<br>Παρατηρήσ |
| Στοιχεία Οικοπεδου           κλεκ         11           Συντεταγμένες         -           Νομός         Λ           Δήμος         Λ           Δήμος         Δ           Δημοτική Ενότητα         -           Οικισμός         -           Δικούθυνση         ΡΙ           Αμθμός         13           Τ.Κ         72           Δήλωση εκτέλεσης απ           Ενέργειες Πυρασφάλειας           Υλοτομία και απομάκρυνση των ξερών και σποκλάδωση της βάσης της κόμης των δέντρ           αποκλάδωση της βάσης της κόμης των δέντρ           Ασφαλή συλλογή και μεταφορά όλων των υπο                                                                                                    | 1111111113<br>ΑΣΙΘΙΟΥ<br>ΗΜΟΣ ΙΕΡΑΠΕΤΡΑΣ<br>ΗΓΑ ΦΕΡΑΙΟΥ<br>3<br>2200<br><b>ΤαΙΙΤΟύμενων ενεργειών</b><br>ααψένων δέντρων και κλαδιών, καθώς και των κλαδιών που βρίσκονται σε άμεση επαφή με<br>ρων και αλξηση του ύψος έναρξής της από την επιφάνεια του εδάφους, ανάλογα με την ηλικία και<br>ολειμμάτων καθαρισμού.<br>ων καστών, αναφλέξιμων, εκρήξιμων ή εύφλεκτων υλικών, αντικειμένων απορριμμάτων.                                                                                                 | <b>Εκτέλεση</b><br>ΝΑΙ<br>ΝΑΙ<br>ΝΑΙ       | Απόκρυψη                           |
| Στοιχεία Οικοπεδου           κλεκ         11           Συντεταγμένες         -           Νομός         Δ           Δήμος         Δ           Δήμος         Δ           Δημοτική Ενότητα         -           Οικισμός         -           Διεόθυνση         ΡΙ           Αριθμός         13           Τ.Κ         72           Δήλωση εκτέλεσης απο<br>κτίσμα.         Τ           Ανοτομία και απομάκρυνση των ξερών και στο<br>κτίσμα.         Αποκλάδωση της βάσης της κόμης των δέντρο.           Ασφαλή συλλογή και μεταφορά όλων των υπα<br>Απομάκρυνση τυχόν άλλων εγκατακλειμμένα<br>Απομάκρυνση τυχόν άλλων εγκατακλειμμένα         Απομάκρυνση τως καύσιμης φυτικής ύλης του το                                                                                 | 1111111113<br>ΑΣΙΘΙΟΥ<br>ΗΜΟΣ ΙΕΡΑΠΕΤΡΑΣ<br>ΗΓΑ ΦΕΡΑΙΟΥ<br>3<br>2200<br><b>ΤαΙΤΟύμενων ενεργειών</b><br>τασμένων δέντρων και κλαδιών, καθώς και των κλαδιών που βρίσκονται σε άμεση επαφή με<br>ρων και αύξηση του ύψος έναρξής της από την επιφάνεια του εδάφους, ανάλογα με την ηλικία και<br>ολειμμάτων καθαρισμού.<br>•••• καστών, αναφλέξιμων, εκρήξιμων ή εύφλεκτων υλικών, αντικειμένων απορριμμάτων.<br>• υ βρίσκεται στην επιφόνεια του εδάφους όπως ενδεικτικά το φυλλόστρωμα, τα ξερά χόρτα και | Εκτέλεση<br>ΝΑΙ<br>ΝΑΙ<br>ΝΑΙ<br>ΝΑΙ<br>ΑΙ | Απόκουμη                           |

Στη σελίδα της Δήλωσης Καθαρισμού και στο πεδίο «Αρχείο Δήλωσης» μπορείτε να προβάλετε τη δήλωση σε μορφή PDF όπως ακριβώς είναι αποθηκευμένη στη θυρίδα του πολίτη.

## 4. Καταγγελία

Φυσικά / νομικά πρόσωπα δύνανται να καταγγείλουν επώνυμα ή ανώνυμα και να προσφέρουν στοιχεία χρήσιμα στο έργο των Δήμων για την ασφάλεια των χώρων, έναντι του κινδύνου έναρξης ή ραγδαίας εξάπλωσης πυρκαγιάς

Ο/Η καταγγέλλων/-ούσα αποκτά πρόσβαση στην εφαρμογή κατόπιν αυθεντικοποίησής του με τη χρήση κωδικών – διαπιστευτηρίων της Γενικής Γραμματείας Πληροφοριακών Συστημάτων & Ψηφιακής Διακυβέρνησης (TaxisNet).

Μπορείτε να εισάγετε μία καταγγελία επιλέγοντας αρχικά το είδος της καταγγελίας: Επώνυμη ή Ανώνυμη. Οι ανώνυμες καταγγελίες παρουσιάζονται στο σύστημα χωρίς στοιχεία του/της καταγγέλλοντος/καταγγέλλουσας προς έλεγχο, με την ένδειξη «Ανώνυμος».

| Ο/Η καταγγέλλων/-ούσα | μπορεί να μετα | ιφορτώσει και | . τυχόν φωτογ | γραφικό υλικό, | , μέχρι 10MB. |
|-----------------------|----------------|---------------|---------------|----------------|---------------|
|-----------------------|----------------|---------------|---------------|----------------|---------------|

| 🗊 govgr 🗉                                                                                                  |                                                                      |                                                                                         |                  |                             |                        |
|----------------------------------------------------------------------------------------------------|----------------------------------------------------------------------|-----------------------------------------------------------------------------------------|------------------|-----------------------------|------------------------|
| <ul> <li>Αρχική</li> <li>Δηλώσεις Καθαρισμού</li> <li>Προρολή Δηλώσεων</li> <li>Υπεβολή Δήλωσης</li> </ul> |                                                                      | Υποβολή Κ                                                                               | αταγγελί         | ας                          |                        |
| <ul> <li>Ψηφιακές Καταγγελίες</li> <li>Προβολή Καταγγελιών</li> </ul>                                      | 0                                                                    |                                                                                         | 2                |                             | 0                      |
| Υποβολή Καταγγελίας                                                                                        | Στοιχεία Καταγγέλλοντος                                              | Στοιχεία (                                                                              | Οικοπεδου        |                             | Ενέργειες Πυρασφάλειας |
|                                                                                                    |                                                                      | Στοιχεία Ο                                                                              | Οικοπεδου        |                             |                        |
|                                                                                                    | Στοιχεία Ιδιοκτήτη Οικοπ                                             | έδου                                                                                    |                  |                             |                        |
|                                                                                                    | Παρακαλώ συμπληρώστε όσα α                                           | από τα στοιχεία του ιδιοκτήτη του οικο                                                  | πέδου γνωρίζετε. |                             |                        |
|                                                                                                    | Είδος Προσώπου: 🔘 Φυσικό Πρόσω                                       | υπο 🔿 Νομικό Πρόσωπο                                                                    |                  |                             |                        |
|                                                                                                    | Ονομα                                                                |                                                                                         | Επώνυμο          |                             |                        |
|                                                                                                    | Ονομαιδιοκτήτη                                                       | Ονομα ιδιακτήτη                                                                         |                  |                             |                        |
|                                                                                                    | ΑΦΜ                                                                  | AØM                                                                                     |                  | Πατρώνυμο                   |                        |
|                                                                                                    | ΑΦΜ Ιδιοκτήτη                                                        | ΑΦΜ Ιδιοκτήτη                                                                           |                  | Πατρώνυμο του ιδιοκτήτη     |                        |
|                                                                                                    | Τηλέφωνο                                                             | Τηλέφωνο                                                                                |                  | e-mail                      |                        |
|                                                                                                    | Κινητό τηλέφωνο                                                      |                                                                                         | e-mail Ιδιοκτήτη |                             |                        |
|                                                                                                    | Διεύθυνση                                                            | Αριθμός                                                                                 |                  | T.K                         |                        |
|                                                                                                    | Διεύθυνση κατοικίας                                                  | Αριθμος κατοικίας                                                                       |                  | Τ.Κ.κατοικίας               |                        |
|                                                                                                    | Στοιχεία Οικοπέδου                                                   |                                                                                         |                  |                             |                        |
|                                                                                                    | Παρακαλώ συμπληρώστε τα στ                                           | Παρακαλώ συμπληρώστε τα στοιχεία του οικοπέδου.                                         |                  |                             |                        |
|                                                                                                    | Εντοπισμός Οικοπέδου: 💿 ΚΑΕΚ<br>Παρακαλώ εισάγετε το ΚΑΕΚ του οικοπέ | <ul> <li>Συντεταγμένες (πρότυπο ΕΓΣΑ'87)</li> <li>δου και πατήστε αναζήτηση.</li> </ul> |                  |                             |                        |
|                                                                                                    | KAEK*                                                                | <b>Ο</b> Αναζήτηση                                                                      |                  |                             |                        |
|                                                                                                    | Εισάγετε το ΚΑΕΚ του οικοπέδου                                       |                                                                                         |                  |                             |                        |
|                                                                                                    | Νομός *                                                              | *                                                                                       | Δήμος *          |                             | *                      |
|                                                                                                    | Επιλέξτε Νομό                                                        |                                                                                         | Επιλέξτε Δήμο    |                             |                        |
|                                                                                                    | Δημοτική Ενότητα                                                     |                                                                                         | Οικισμός         |                             |                        |
|                                                                                                    | Εισάγετε Δημοτική Ενότητα                                            |                                                                                         | Εισάγετε Οικισμό |                             |                        |
|                                                                                                    | ζοδο                                                                 | Αριθμός                                                                                 |                  | т.к                         |                        |
|                                                                                                    | Εισάγετε Οδο                                                         | Εισάγετε Αριθμά                                                                         |                  | Εισάγετε ταχιδρομικό κώδικα |                        |
|                                                                                                    | < Πίσω                                                               |                                                                                         |                  |                             | Επόμενο >              |

#### 4.1 Επώνυμη Καταγγελία

Αν η καταγγελία είναι επώνυμη, το σύστημα συμπληρώνει αυτόματα τα στοιχεία του καταγγέλλοντα. Σε περίπτωση που κάποια από τα στοιχεία λείπουν τότε ο/η καταγγέλλων/-ούσα μπορεί να εισάγει τα στοιχεία του.

| 🗊 govgr 🗉                                                              |                                     |                                           | ΓΙΑΝΝΗΣ ΠΑΠΑΔΟΓΙΑΝΝΗΣ  |
|------------------------------------------------------------------------|-------------------------------------|-------------------------------------------|------------------------|
| Αρχική<br>~ Δηλώσεις Καθαρισμού<br>Προβολή Δηλώσεων<br>Υποβολή Δήλωσης | Y                                   | ποβολή Καταγγελίας                        |                        |
| Ψηφιακές Καταγγελίες<br>Προβολή Καταγγελιών                            |                                     |                                           | 0                      |
| Υποβολή Καταγγελίας                                                    | Στοιχεία Καταγγέλλοντος             | Στοιχεία Οικοπεδου                        | Ενέργειες Πυρασφάλειας |
|                                                                        |                                     | Στοιχεία Καταγγέλλοντος                   |                        |
|                                                                        | Είδος Καταγγελίας: 💿 Επώνυμη 🔿 Ανών | νυμη                                      |                        |
|                                                                        | Ονομα*                              | Επώνυμο*                                  |                        |
|                                                                        | ΓΙΑΝΝΗΣ                             | ΠΑΠΑΔΟΓΙΑΝΝΗΣ                             | 8                      |
|                                                                        | Πεδίο μόνο για προβολή              | Πεδίο μόνο για προβολή                    |                        |
|                                                                        | _ A0M* -                            | Πατρωνυμο*                                | -                      |
|                                                                        | 33333331                            | ΠΑΤΡΟΚΛΟΣ                                 | 8                      |
|                                                                        | Πεδίο μόνα για προβολή              | Πεδίο μόνο για προβολή                    |                        |
|                                                                        | - Τηλέφωνο*<br>6970000089           | e-mail*<br>test@example.com               | â                      |
|                                                                        | Πεδίο μόνο για προβολή              | Πεδίο μόνο για προβολή                    |                        |
|                                                                        | Διεύθυνση*                          | Αριθμός*Τ.Κ*                              |                        |
|                                                                        | Κωστή Σοφούλη                       | 187 🔒 14342                               | ê                      |
|                                                                        | Πεδίο μόνο για προβολή              | Πεδίο μόνο για προβολή Πεδίο μόνο για προ | οβολή                  |
|                                                                        |                                     |                                           | Επόμενο 🗦              |

# 4.2 Ανώνυμη Καταγγελία

Διαφορετικά αν η καταγγελία είναι ανώνυμη, δεν τηρούνται στοιχεία του/της καταγγέλλοντος/ καταγγέλλουσας.

| 🗊 govgr 🗉                                                          |                         |                         | ΓΙΑΝΝΗΣ ΠΑΠΑΔΟΓΙΑΝΝΗΣ  |
|--------------------------------------------------------------------|-------------------------|-------------------------|------------------------|
| Αρχική Δηλώσεις Καθαρισμού Προβολή Δηλώσεων Υποβολή Δηλώσεων       |                         | Υποβολή Καταγγελίας     |                        |
| Ψηφιακές Καταγγελίες<br>Προβολή Καταγγελιών<br>Υποβολή Καταγγελίας | Στοιχεία Καταγγέλλοντος | Στοιχεία Οικοπεδου      | Ενέργειες Πυρασφάλειας |
|                                                                    |                         | Στοιχεία Καταγγέλλοντος |                        |
|                                                                    | Είδος Καταγγελίας: 🔿 Επ | ώνυμη 💿 Ανώνυμη         |                        |
|                                                                    |                         |                         | Επόμενο >              |

Στο επόμενο βήμα ο καταγγέλλων μπορεί να εισάγει τα στοιχεία του ιδιοκτήτη του οικοπέδου σε περίπτωση που τα γνωρίζει.

| Στοιχεία Ιδιοκτήτη Οικοπέδου         |                           |                         |               |
|--------------------------------------|---------------------------|-------------------------|---------------|
| Παρακαλώ συμπληρώστε όσα από τα στοι | χεία του ιδιοκτήτη του οι | κοπέδου γνωρίζετε.      |               |
| Είδος Προσώπου: 💿 Φυσικό Πρόσωπο 🔿 Ν | Νομικό Πρόσωπο            |                         |               |
| Όνομα                                |                           | Επώνυμο                 |               |
| Ονομα ιδιοκτήτη                      |                           | Επώνυμο ιδιοκτήτη       |               |
| АФМ                                  |                           | Πατρώνυμο               |               |
| ΑΦΜ Ιδιοκτήτη                        |                           | Πατρώνυμο του ιδιοκτήτη |               |
| Τηλέφωνο                             |                           | e-mail                  |               |
| Κινητό τηλέφωνο                      |                           | e-mail Ιδιοκτήτη        |               |
| Διεύθυνση                            | Αριθμός                   |                         | Т.К           |
| Διεύθυνση κατοικίας                  | Αριθμός κατοικίας         |                         | Τ.Κ κατοικίας |

Στη συνέχεια, ο/η καταγγέλλων/-ούσα πρέπει να εισάγει τα στοιχεία του οικοπέδου.

Εάν γνωρίζετε τον ΚΑΕΚ του οικοπέδου και βρίσκεται σε ανάρτηση από το Ελληνικό Κτηματολόγιο, τον εισάγετε και πατάτε Αναζήτηση.

| € govgr ≡                                                                                                  |                       |                                                                     |
|----------------------------------------------------------------------------------------------------|-----------------------|---------------------------------------------------------------------|
| <ul> <li>Αρχική</li> <li>Δηλώσεις Καθορισμού</li> <li>Προβολή Δηλώσεων</li> <li>Υποβολή Δήλωσης</li> </ul> | Εντοπισμός Οικοπέδου: | υντεταγμένες (πρότυπο ΕΓΣΑ'87)<br>πατήστε αναζήτηση.<br>Ο Αναζήτηση |

Για την εύρεση του ΚΑΕΚ μπορείτε να συμβουλευτείτε τον χάρτη του Ελληνικού Κτηματολογίου. Αν ο ΚΑΕΚ είναι έγκυρος, η ψηφιακή υπηρεσία θα συμπληρώσει αυτόματα τα στοιχεία του οικοπέδου.

| (j) govgr ⊑                                           |                                                              |                         |                  |                             | ΠΑΝΝΗΣ ΠΑΠΑΔΟΓΙΑΝΝΗΣ |
|-------------------------------------------------------|--------------------------------------------------------------|-------------------------|------------------|-----------------------------|----------------------|
| ▲ Αρχική<br>∨ Δηλώσεις Καθαρισμού<br>Πασθολή Λαλώσεων | Παρακαλώ εισάγετε τα στοιχεία του οικοπέδ                    | δου.                    |                  |                             |                      |
| Υποβολή Δήλωσης                                       | Εντοπισμός Οικοπέδου: 💿 ΚΑΕΚ 🔿 Συντεταγμ                     | μένες (πρότυπο ΕΓΣΑ'87) |                  |                             |                      |
|                                                       | Παρακαλώ εισάγετε το ΚΑΕΚ του οικοπέδου και πατήστε<br>ΚΑΕΚ* | αναζήτηση.              |                  |                             |                      |
|                                                       | Εισάγετε το ΚΑΕΚ του οικοπέδου                               | ~                       |                  |                             |                      |
|                                                       | Η Δήλωση Αφορά: 💿 Όλο το οικόπεδο 🚫 Κάθε                     | ετες ιδιοκτησίες        |                  |                             |                      |
|                                                       | Νομός *                                                      |                         | Δήμος *          |                             |                      |
|                                                       | ΛΑΣΙΘΙΟΥ                                                     | *                       | ΔΗΜΟΣ ΙΕΡΑΠΕΤΡΑΣ |                             | <b>T</b>             |
|                                                       | Επιλέξτε Νομό                                                |                         | Επιλέξτε Δήμο    |                             |                      |
|                                                       | Δημοτική Ενότητα                                             |                         | Οικισμός         |                             |                      |
|                                                       | Εισάγετε Δημοτική Ενότητα                                    |                         | Εισάγετε Οικισμό |                             |                      |
|                                                       |                                                              | Αριθμός                 |                  | T.K                         |                      |
|                                                       |                                                              | 13                      |                  | /2200                       |                      |
|                                                       | Εισαγετε Οδο                                                 | εισαγετε Αριθμό         |                  | Εισαγετε ταχυορομικό κωδικα |                      |
|                                                       |                                                              |                         |                  |                             | Επόμενο >            |
|                                                       |                                                              |                         |                  |                             |                      |

Διαφορετικά, επιλέγετε Συντεταγμένες (πρότυπο ΕΓΣΑ'87).

| 🗊 govgr 🗉                                                               |                                                 |                             |                      | ПА                              | ΑΝΝΗΣ ΠΑΠΑΔΟΓΙΑΝΝΗΣ                                                                                                    |
|-------------------------------------------------------------------------|-------------------------------------------------|-----------------------------|----------------------|---------------------------------|----------------------------------------------------------------------------------------------------|
| Αρχική<br>~ Δηλώσεις Καθαρισμού<br>Προβολη Δηλώσειαν<br>Υποβολή Δήλωσης | Υποβολή Δr                                      | λωσης Κα                    | ιθαρισμοι            | ύ Οικοπέδου                     |                                                                                                    |
| Στοινεία                                                                |                                                 | Στοιχεία Δολ                | ούντος               |                                 | 3<br>Ενέργειες Πυρασιαάλειας                                                                                                    |
| Zititgen                                                                |                                                 |                             |                      |                                 | ενεργείες Ποριοφικείας                                                                                                    |
|                                                                         |                                                 | Στοιχεία Ο                  | ικοπέδου             |                                 |                                                                                                    |
|                                                                         | Παρακαλώ επιλέξτε την ιδιότητά σας σε σχέα      | ση με το οικόπεδο.          |                      |                                 |                                                                                                    |
|                                                                         | Ιδιότητα: 💿 Ιδιοκτήτης του οικοπέδου 🔿 Επικ     | αρπωτής ή μισθωτής ή υπομια | σθωτής του οικοπέδου |                                 |                                                                                                    |
|                                                                         | Παρακαλώ εισάγετε τα στοιχεία του οικοπέδ       | ου.                         |                      |                                 |                                                                                                    |
|                                                                         | Εντοπισμός Οικοπέδου: 🔿 ΚΑΕΚ 💿 Συντεταγμ        | ένες (πρότυπο ΕΓΣΑ'87)      |                      |                                 |                                                                                                    |
|                                                                         | Για οδηγίες για την πλοήγηση στον χάρτη του     | Κτηματολογίου και την ε     | ύρεση των συντεταγμέ | νων του ακινήτου σας, πατήστε 🛃 | <u>5ώ</u>                                                                                                    |
|                                                                         |                                                 |                             | 88                   | S Q M S B B                     |                                                                                                    |
|                                                                         |                                                 | wata nariyote ovačjitnja.   | 4022028              |                                 | The second second secon |
|                                                                         | Συντεταγμένη Χ* Συντεταγμένη Υ*                 | <b>Ο</b> Αναζήτηση          |                      |                                 |                                                                                                    |
|                                                                         | Εισάγετε συντεταγμένη Χ Εισάγετε συντεταγμένη Υ |                             |                      |                                 |                                                                                                    |
|                                                                         | Η Δήλωση Αφορά: 💿 Όλο το οικόπεδο 🔵 Κάθε        | τες ιδιοκτησίες             |                      |                                 |                                                                                                    |
|                                                                         | Νομός *                                         | -                           | Δήμος *              |                                 | -                                                                                                    |
|                                                                         | Επιλέζτε Νομό                                   |                             | Επιλέξτε Δήμο        |                                 |                                                                                                    |
|                                                                         | Δημοτική Ενότητα                                |                             | Οικισμός             |                                 |                                                                                                    |
|                                                                         | Εισάγετε Δημοτική Ενότητα                       |                             | Εισάγετε Οικισμό     |                                 | ~ ~ ~                                                                                                    |
|                                                                         | ΟΔΟΣ                                            | Αριθμός                     |                      | Т.К                             |                                                                                                    |
|                                                                         | εισαγετε 660                                    | Εισαγετε Αριθμό             |                      | Εισάγετε ταχυδρομικό κώδικα     | Επόμενο >                                                                                                    |

Αν το οικόπεδο δε βρίσκεται σε ανάρτηση, μπορείτε να εισάγετε τις συντεταγμένες, Χ και Υ, σύμφωνα με το πρότυπο ΕΓΣΑ'87, ενός οποιουδήποτε σημείου εντός της επιφάνειας του οικοπέδου και να συμπληρώσετε τα υπόλοιπα στοιχεία του (Νομό, Δήμο κλπ.).

Στη συνέχεια πατάτε Αναζήτηση.

Για την εύρεση των συντεταγμένων μπορείτε να χρησιμοποιήσετε το χάρτη του Ελληνικού Κτηματολογίου. Εναλλακτικά, μπορείτε να χρησιμοποιήσετε την υπηρεσία «Εντοπισμός μέσω κινητού» του Ελληνικού Κτηματολογίου.

| ∎ govgr ≡                                                                 |                                                                                                    | ΓΙΑΝΝΗΣ ΠΑΠΑΔΟΓΙΑΝΝΗΣ       |
|---------------------------------------------------------------------------|----------------------------------------------------------------------------------------------------|-----------------------------|
| ▲ Αρχική<br>✓ Δηλώσεις Καθαρισμού<br>Προβολή Δηλώσειαν<br>Υποβολή Δήλωσης | Ring En tombre Games Bourguare, Geo Technologues Nel US (MASA USCS<br>Manary En tombre Games Bourguare, Geo Technologues Nel US (MASA USCS<br>Descrited Localization of the automatical day to the second Bourges and Affrance | ad 317/22<br>Pewered by Est |
|                                                                           | Trapanova εισφέτει τις συτεταγμένης (x () σου σικοπεισου και πατιρίτε αποξητήρη,                                                                                                    | - Afu85 *                   |
|                                                                           | ΑΤΤΙΚΗΣ -                                                                                                    | ΔΗΜΟΣ ΑΙΓΙΝΑΣ ~             |
|                                                                           | Emisete Nouo                                                                                                    | Επικέτε όημο                |
|                                                                           | Δημοτική Ενότητα                                                                                                    |                             |
|                                                                           | ΟΔΟΣ<br>Κωνσταντίνου Πέτρου                                                                                                    | 18010                       |
|                                                                           | Εισάγετε Οδό                                                                                                    | Εισόγετε ταχιδρομικό κώδικα |

Στο επόμενο βήμα ο/η καταγγέλλων/ούσα αναφέρει ποιες ενέργειες πυρασφάλειας έχουν πραγματοποιηθεί στο οικόπεδο με τυχόν παρατηρήσεις και μεταφορτώνει φωτογραφικό υλικό.

| AREIN                  |                                                                                  | Υποβολή Καταννελίας                                                                                                    |                                       |
|------------------------|----------------------------------------------------------------------------------|----------------------------------------------------------------------------------------------------|---------------------------------------|
| υσης                   |                                                                                  | inoponi nataliona,                                                                                                    |                                       |
| ιταγγελίες<br>ιγγελιών | 0                                                                                | 0                                                                                                    | 3                                     |
|                        | οιχεια Καταγγελλοντος                                                            | Στοιχεία Οικοπεδου                                                                                                    | Ενεργειες Πυρασφ                      |
|                        | Αναφ                                                                             | ορα εκτελεσης απαιτουμενων ενερ                                                                                          | γειων                                 |
|                        | Παρακαλώ δηλώστε ποιες από τις                                                   | παρακάτω ενέργειες έχουν εκτελεστεί στο οικόπεδο.                                                                        |                                       |
|                        | <ol> <li>Υλοτομία και απομάκρυνση των ξερι</li> </ol>                            | ών και σπασμένων δέντρων και κλαδιών, καθώς και των κλαδιών που β                                                        | 3ρίσκονται σε άμεση επαφή με κτίσμα.  |
|                        |                                                                                  |                                                                                                    |                                       |
|                        | Παρατηρήσεις                                                                     |                                                                                                    |                                       |
|                        |                                                                                  |                                                                                                    |                                       |
|                        |                                                                                  |                                                                                                    | 0/2000                                |
|                        | 2) Απομάκρυνση της καύσιμης φυτικής<br>κατακείμενα ξερά κλαδιά.                  | ; ύλης που βρίσκεται στην επιφάνεια του εδάφους όπως ενδεικτικά το                                                       | φυλλόστρωμα, τα ξερά χόρτα και τα     |
|                        |                                                                                  |                                                                                                    |                                       |
|                        | Παρατηρήσεις                                                                     |                                                                                                    |                                       |
|                        |                                                                                  |                                                                                                    |                                       |
|                        |                                                                                  |                                                                                                    | 0 / 2000                              |
|                        | <ol> <li>Αποκλάδωση της βάσης της κόμης τ<br/>οίδος του δάντρου</li> </ol>       | των δέντρων και αύξηση του ύψος έναρξής της από την επιφάνεια του ι                                                      | εδάφους, ανάλογα με την ηλικία και το |
|                        |                                                                                  |                                                                                                    |                                       |
|                        | Παρατηρήσεις                                                                     |                                                                                                    |                                       |
|                        |                                                                                  |                                                                                                    |                                       |
|                        |                                                                                  |                                                                                                    |                                       |
|                        |                                                                                  |                                                                                                    | 0 / 2000                              |
|                        | <ol> <li>Αραίωση της θαμνώδους βλάστηση</li> </ol>                               | ς ως προς την κάλυψη του εδάφους.                                                                                        |                                       |
|                        |                                                                                  |                                                                                                    |                                       |
|                        | Παρατηρήσεις                                                                     |                                                                                                    |                                       |
|                        |                                                                                  |                                                                                                    |                                       |
|                        |                                                                                  |                                                                                                    | 0 / 2000                              |
|                        | 5) Δπομάκομνας τυνόν άλλων ενκαταλ                                               |                                                                                                    |                                       |
|                        |                                                                                  | επειμμέτων καυτών, αναφπεςιμών, εκρηζιμών η ευφπεκτών υπικών, αν                                                         | The period and properties.            |
|                        | Παρατροήσεις                                                                     |                                                                                                    |                                       |
|                        | alban Ib                                                                         |                                                                                                    |                                       |
|                        |                                                                                  |                                                                                                    |                                       |
|                        |                                                                                  |                                                                                                    | 0 / 2000                              |
|                        | <b>6)</b> Ασφαλή συλλογή και μεταφορά όλω                                        | υν των υπολειμμάτων καθαρισμού.                                                                                          |                                       |
|                        |                                                                                  |                                                                                                    |                                       |
|                        | Παρατηρήσεις                                                                     |                                                                                                    |                                       |
|                        |                                                                                  |                                                                                                    |                                       |
|                        |                                                                                  |                                                                                                    |                                       |
|                        |                                                                                  |                                                                                                    | 0 / 2000                              |
|                        | Παρακαλώ επισυνάψτε τυχόν αποδή<br>Η επισύναψη φωτογραφιών είναι προαιρ<br>10MB. | εικτικά στοιχεία (φωτογραφίες, μορφή: jpeg).<br>)ετική. Μπορείτε να επισυνάψετε το πολύ 4 φωτογραφίες, ενώ το συνολικό μ | έγεθος δεν θα πρέπει να ξεπερνά τα    |
|                        |                                                                                  |                                                                                                    |                                       |
|                        | [                                                                                |                                                                                                    | 1                                     |
|                        |                                                                                  | ۵                                                                                                    |                                       |
|                        |                                                                                  | Αποθέστε φωτογραφίες                                                                                                    |                                       |
|                        |                                                                                  | 💽<br>Αποθέστε φωτογραφίες                                                                                                |                                       |

Με την επιτυχή υποβολή της καταγγελίας, εμφανίζεται οθόνη επιτυχούς υποβολής με κωδικό καταγγελίας.

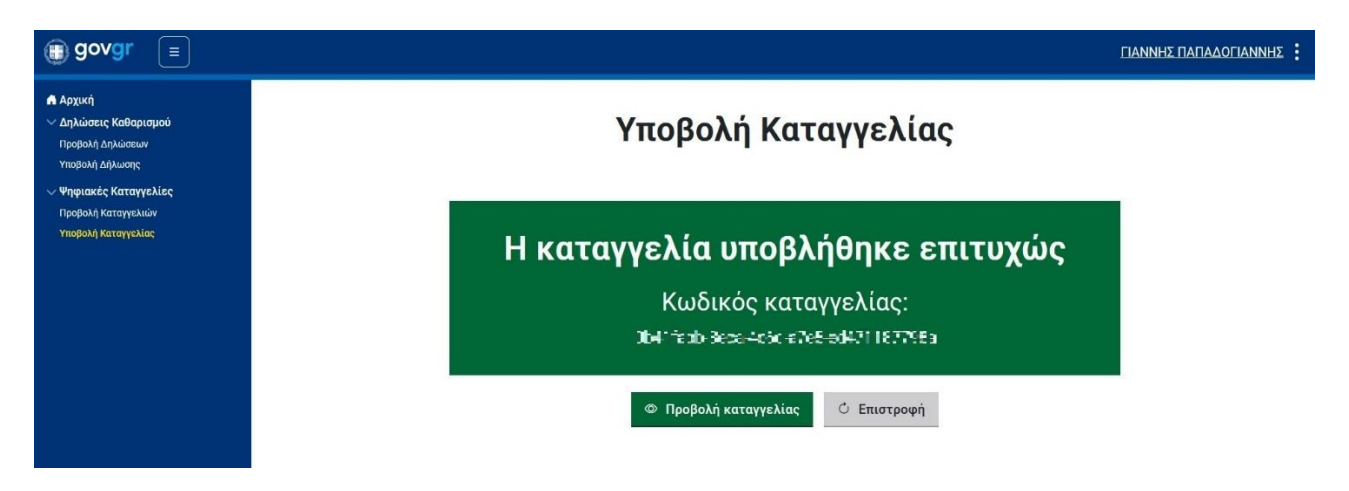

Οι επώνυμες καταγγελίες προβάλλονται στη σελίδα Προβολή Καταγγελιών. Οι ανώνυμες καταγγελίες δεν τηρούνται στο σύστημα και δεν εμφανίζονται στη σελίδα Προβολή Καταγγελιών.